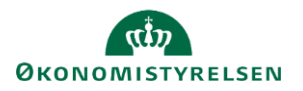

## Vejledning: Brugeradministration i Statens Budgetsystems bevillingsmodul

Dette er en vejledning til brugeradministratorer i Statens Budgetsystems (SBS) bevillingsmodul, som styrer brugeradgang for de medarbejdere, som skal arbejde med bevilling i finanslovsprocessen. Til brugeradministration skal du primært anvende **SBS brugeradministrationsmodul IDM** (Identity Management). Link til SBS IDM findes på sbrl.oes.dk (alternativt via Citrix for brugeradministratorer, som ikke er SIT-kunder).

Efter brugeroprettelse og tildeling af roller i SBS IDM skal brugere også tilknyttes et team i miljøet FSBUD\_FINANSLOV. Denne handling udsender procesflows til den nye bruger, så vedkommende kan tilgå inputskemaer og rapporter fra **Mine aktiviteter** i SBS.

#### Opret ny bruger

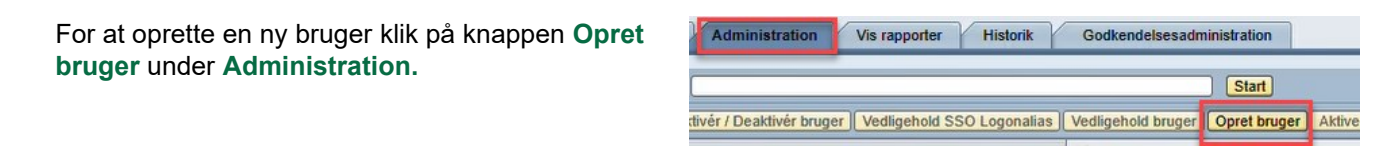

Entydigt ID skal i SBS udfyldes med brugerens B-nummer.

SSO Logonalias (e-mail) skal udfyldes med en e-mailadresse.

Single Sign-On (SSO) anvendes til automatisk adgang til løsningskomponenten, så brugeren ikke skal logge ind hver gang.

| Opret bruger              |  |
|---------------------------|--|
| Gem Nulstil               |  |
|                           |  |
| Generel                   |  |
| Entydigt ID:*             |  |
| Fornavn:*                 |  |
| Efternavn:*               |  |
| Primær e-mail:            |  |
| SSO Logonalias (e-mail):* |  |

Klik på **Vælg** ud for **Virksomhed** for at finde den organisation, som brugeren skal tilknyttes.

Du kan vælge organisationen fra listen, og hvis du ikke ser denne, kan du søge via søgefeltet.

Klik på Tilføj.

Bemærk, at valg af **Virksomhed** ikke definerer, hvad brugeren kan tilgå i SBS, da dette defineres i rollerne.

| S: | Virksomhed   | og søg      |      | Søg | J Udvi    |
|----|--------------|-------------|------|-----|-----------|
| 1  | Visningsnavn | Entydigt ID | Navn | Ву  | Entryejer |
|    |              |             |      |     |           |
|    |              |             |      |     |           |
|    |              |             | _    |     |           |
|    |              |             |      |     |           |

Virksomhed: \*

Vælg...

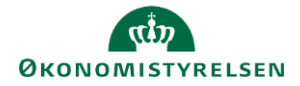

Bemærk, at du behøver ikke at udfylde adgangskode, hvis jeres organisation benytter SSO.

| Ny initiel adgangskode:         |  |
|---------------------------------|--|
| Bekræft Ny initiel adgangskode: |  |

Ellers udfyld **Ny initiel adgangskode**, hvilket er en engangskode, som du skal dele med brugeren uden for systemet. Det er vigtigt, at koden mindst er 8 tegn, højst 12 tegn og ikke starter med et specialtegn. Undgå også æ, ø og å. Bemærk, at hvis dette ikke overholdes, vil der komme en oprettelsesfejl i IDM.

Ved første logon blæiver brugeren af systemet bedt om at opdatere kodeordet.

| Under Allekerede reller kan du tilfgie reller                                                                                | arede roller                              |                                                                              |                         |  |  |  |  |
|----------------------------------------------------------------------------------------------------|-------------------------------------------|------------------------------------------------------------------------------|-------------------------|--|--|--|--|
|                                                                                                    |                                           |                                                                              |                         |  |  |  |  |
| Vis:                                                                                                    | Rolle og søg:                             | Udvidet                                                                      |                         |  |  |  |  |
| -                                                                                                    | Vieningenavn                              | Entydiat ID                                                                  | Entrueier               |  |  |  |  |
|                                                                                                    | visingsnavn                               | Entydigt ID                                                                  | Linuyejei               |  |  |  |  |
|                                                                                                    |                                           |                                                                              |                         |  |  |  |  |
|                                                                                                    |                                           |                                                                              |                         |  |  |  |  |
| Klik til venstre for rollen og klik på Tilføj.                                                                               | Tilgængelig                               |                                                                              |                         |  |  |  |  |
|                                                                                                    | Vis: Rolle                                | og søg: *FL*07*                                                              | Søg Tilføj              |  |  |  |  |
| Bemærk, at adgang er på paragrafniveau og kan<br>ikke afgrænses til udvalgte bovedkonti                                      | To Visningsnavn                           | ±                                                                            | Entydigt ID             |  |  |  |  |
|                                                                                                    | (FL) Forskningsbudg                       | jet §07                                                                      | ROLE:BUS:FL:FORSK:07    |  |  |  |  |
|                                                                                                    | (FL) IDM Ministerans<br>Finansministeriet | svarsområde 07                                                               | ROLE:IDM:FL:M:07        |  |  |  |  |
|                                                                                                    | (FL) Læseadgang §0                        | )7                                                                           | ROLE:BUS:FL:FLL:07      |  |  |  |  |
|                                                                                                    | (FL) Paragrafredakte                      | or §07 - redigér                                                             | ROLE:BUS:FL:PARR:07     |  |  |  |  |
|                                                                                                    | (FL) Resortministerie                     | e §07 - redigér                                                              | ROLE:BUS:FL:RESR:07     |  |  |  |  |
| Det er ikke nødvendigt at udfylde <b>Direkte gyldighec</b><br>men kan gøres efter behov. Ellers klik blot på <b>Tilføj</b> . | Isallokering,                             | Ny allokering Direkte gyldighedsallok Gyldig startdato: Årsag: Tilføj Afbryd | ering:                  |  |  |  |  |
| Under Allokeret ses alle tilføjede roller.                                                                                   | Al                                        | lokeret<br>Søg:<br>Vis navn                                                  | Søg   Slet   Egenskaber |  |  |  |  |

Klik på Gem og brugeren er nu oprettet.

Bemærk, at hvis jeres organisation ikke har SSO, skal du selv sende adgangskoden til brugeren.

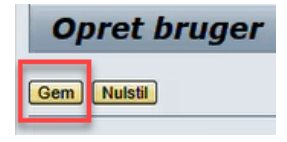

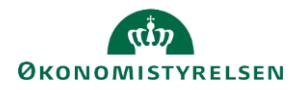

Har I behov for at få oprettet en **ny brugeradministrator**, skal en del af rollerne tildeles af Økonomistyrelsen. Opret en sag i Serviceportalen hos Statens Administration (SAM) med angivelse af brugerens B-nummer.

#### Tilføj til teams (giver brugeren adgang til kampagner i aktivitetsoversigten)

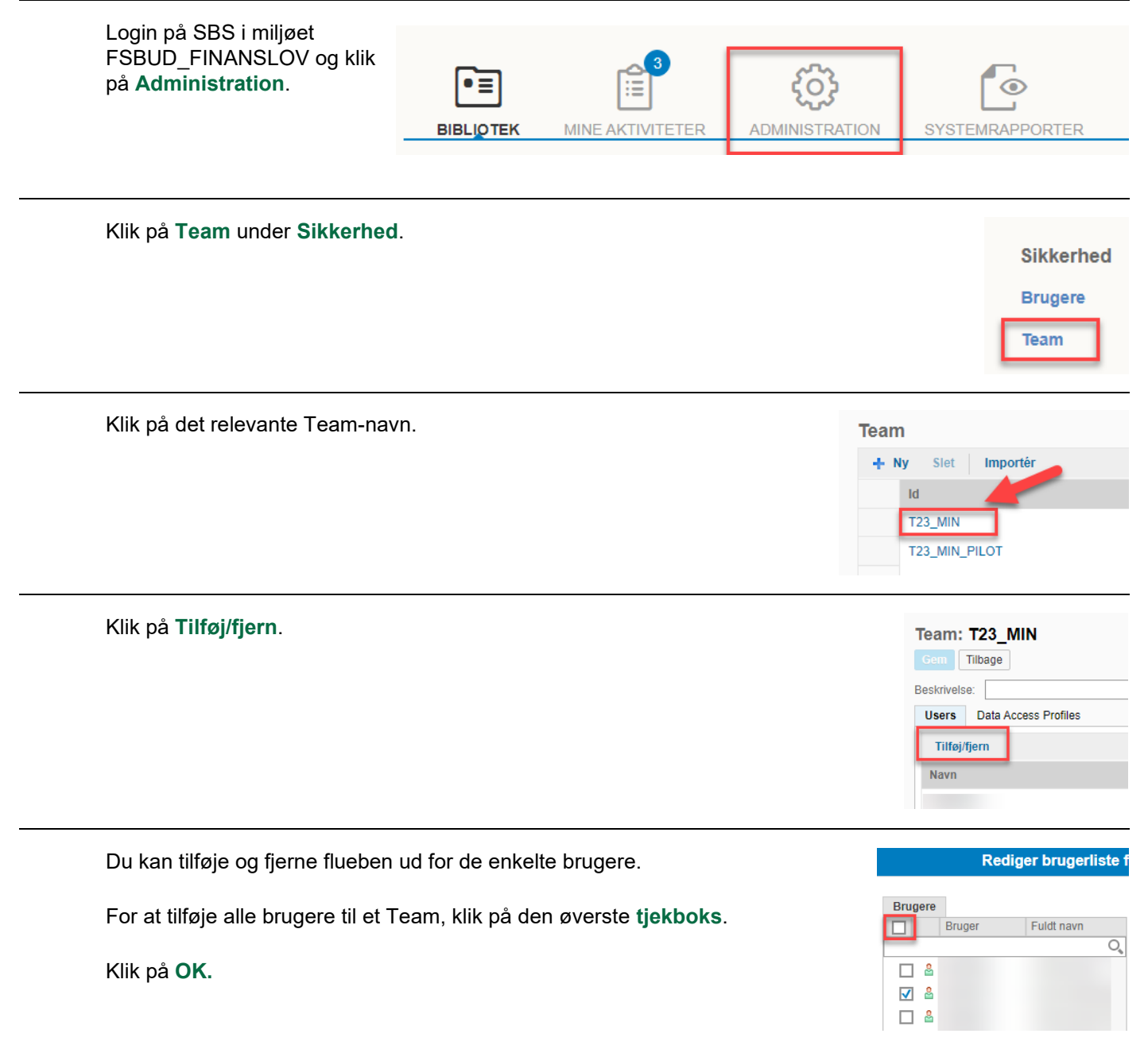

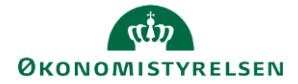

Klik på **Gem**, før ændringerne slår igennem.

Brugerne får hermed udsendt aktive procesflows, som findes under Mine aktiviteter.

| Team: T23_MIN |              |                      |  |  |  |  |
|---------------|--------------|----------------------|--|--|--|--|
| Be            | skrivel      | se:                  |  |  |  |  |
|               | Jsers        | Data Access Profiles |  |  |  |  |
|               | Tilføj/fjern |                      |  |  |  |  |
|               | Navn         |                      |  |  |  |  |

# Ændringer til eksisterende brugere

| Overblik                        | Eksisterende brugere kan fremsøges i                                                                      | oversigten under Administr             | ation.                         |  |  |  |
|---------------------------------|----------------------------------------------------------------------------------------------------|----------------------------------------|--------------------------------|--|--|--|
|                                 | Sæt gerne stjerne* før og efter navn, tast B-nummer eller SSO-mail og klik på                             |                                        |                                |  |  |  |
|                                 | Vælg brugeren ved at klikke på den grå boks til venstre for det entydige ID.                              |                                        |                                |  |  |  |
|                                 | Når du har markeret en bruger, kan du vælge en handling ved at klikke på én af knapperne o<br>oversigten. |                                        |                                |  |  |  |
|                                 |                                                                                                    |                                        |                                |  |  |  |
|                                 | Vis: Bruger  Søg: pia*                                                                                    |                                        | Start                          |  |  |  |
|                                 | Opret   Reset Password Aktivér / Deaktivé                                                                 | r bruger Vedligehold SSO Logonalias    | Vedligehold bruger Opret bruge |  |  |  |
|                                 | Entydigt ID                                                                                               | Entydigt ID Visningsnavn               |                                |  |  |  |
|                                 |                                                                                                    |                                        |                                |  |  |  |
| Aktiver/<br>Deaktiver<br>bruger | Når du har klikket på<br><b>Aktivér/Deaktivér bruger</b> , kan du<br>ændre status for denne.              | Gem Ændr Opdater                       |                                |  |  |  |
|                                 |                                                                                                    | Visningsnavn:                          |                                |  |  |  |
|                                 | Angiv en <b>Arsag</b> og klik på <b>Gem</b> .                                                             | Entydigt ID:                           |                                |  |  |  |
|                                 |                                                                                                    | Primær e-mail:                         |                                |  |  |  |
|                                 |                                                                                                    | Årsag: Aktivér / deaktivér:*           |                                |  |  |  |
|                                 |                                                                                                    |                                        |                                |  |  |  |
|                                 |                                                                                                    | Aktivér eller deaktivér bruger         | r i alle systemer              |  |  |  |
|                                 |                                                                                                    | Deaktivér / Aktivér bruger i alle syst | emer::                         |  |  |  |
|                                 |                                                                                                    |                                        |                                |  |  |  |

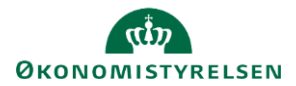

| Vedligehold<br>bruger            | Når du har klikket på <b>Vedligehold bruger</b> , kan du under <b>Allokeret</b> se tildelte roller for en bruger,<br>som du kan slette. For at tilføje nye roller vælg rollen under <b>Tilgængelig</b> .                                                                                 |                                                                                                    |         |                    |  |  |
|----------------------------------|----------------------------------------------------------------------------------------------------|----------------------------------------------------------------------------------------------------|---------|--------------------|--|--|
|                                  | Vis; Rolle og søg:                                                                                                    | ieg   Tilfoj                                                                                                    | Udvidet | Søg:               |  |  |
| Nulstil<br>kodeord for<br>bruger | Tjek boksen ud for <b>Nulstil</b><br>adgangskode i alle systemer, og<br>udfyld en ny kode, som du skal dele<br>med brugeren uden for systemet.<br>Det er vigtigt, at koden mindst er 8 tegn,<br>højst 12 tegn og ikke starter med et specia<br>overholdes, vil der komme en oprettelsesf | Her sættes ny initiel adgangskode<br>Ny initiel adgangskode:<br>Bekræft Ny initiel adgangskode:<br>Nulstil adgangskode i alle systemer:<br>altegn. Undgå også æ, ø og å.<br>ejl i IDM. | Bemær   | k, hvis dette ikke |  |  |

### Tilføj opgaver til favoritlinje

| Overblik                           | Første gang du skal oprette eller vedligeholde en bruger er favoritlinjen tom.                                                         |                                                                                                    |                                                                          |                                          |                                                         |                                                         |
|------------------------------------|----------------------------------------------------------------------------------------------------|----------------------------------------------------------------------------------------------------|--------------------------------------------------------------------------|------------------------------------------|---------------------------------------------------------|---------------------------------------------------------|
|                                    | Du kan selv tilføje de relevan<br>Self-Services Opgaveliste<br>Vis: Bruger Søg:<br>Opret Reset Password A<br>Entydigt ID               | te opgaver<br>Administration                                                                                                    | Vis rapporter<br>ger Vedligehold                                         | Historik<br>SSO Logonalias               | Godkendelser<br>Vedligehold bru<br>Visningsnavn         | sadministration<br>Start<br>Iger Opret bruger           |
| Tilføj opgaver<br>til favoritlinje | Klik først på "Opret". I<br>"Vælg opgave" billedet<br>foldes "1. Vælg funktion"<br>ud (klik på den lille<br>trekant), hvorefter "Opret | SAP Identity Mana<br>Velkommen Demobruger IDM Minister<br>Self-Services Administration<br>Self-Services Administration<br>Self-Services Administ | ngement<br>pransvarsområde07<br>Historik                                 | Start)                                   | Effermann<br>Visitacombad (021333)                      | Log of<br>Uowdet Sites                                  |
|                                    | bruger" markeres.                                                                                                    | Opgaver der er tilgængelige for denne entry<br>v 1. Vælg funktion<br>• Opret bruger                                                                                                    | uger IDM                                                                 | Virksomhed31786401<br>Virksomhed10213231 | 31786401 Statens It<br>10213231 Moderniseringsstyrelsen |                                                         |
|                                    | Tryk på "Tilføj til Favoritter"                                                                                                    | IDMM0 Vælg opgave Tit                                                                                                    | SAP RDS)                                                                 | (bryd) ruger IDM                         | Ministeransvarsområde07                                 | 10213231 Moderniseringsstyrelsen                        |
|                                    | for at få knappen tilføiet til                                                                                                    | IDMSA                                                                                                    |                                                                          | uger IDM                                 | Systemadministrator                                     | 10213231 Moderniseringsstyrelsen                        |
|                                    | favoritlinjen                                                                                                    | IDMADM<br>BUDV31786401                                                                                                    | Demobruger IDM Administrator<br>Demobruger Budget Virksomhed<br>31786401 | Demobruger IDM<br>Demobruger Budget      | Administrator<br>Virksomhed 31786401                    | 10213231 Moderniseringsstyrelsen<br>31786401 Statens It |
|                                    |                                                                                                    |                                                                                                    |                                                                          |                                          |                                                         |                                                         |